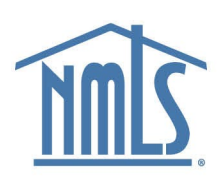

## Accessing Education Management System (EMS) with Okta Account

The Education Management System (EMS) is a platform designed to serve the needs of the NMLS Approved Education Program which is mandated by the SAFE Act. The EMS facilitates all processes associated with the education program, including education provider and course application processing, compliance reviews, course offering and completion reporting, and the financial transaction associated with these processes. The EMS feeds course completion data to the NMLS which tracks the education requirements and compliance for state agency MLO licensing.

## NMLS Approved Course Provider – Set up Okta account to access EMS

As an NMLS Approved Course Provider, you access EMS through a single sign on platform called Okta, using Symantec VIP for dual authentication. The following steps outline how to set up account with Okta and set up Symantec VIP to authenticate.

Note: To complete this process, you need to download and install <u>download and install Symantec VIP</u> <u>Access</u> on your mobile device or desktop. Do this now.

When initially set up as a new user, NMLS enrolls you in Okta and an email is sent indicating that your Okta account is active.

- 1. Find the "Welcome to Okta" email from no-reply@sso.nmls.org.
- 2. Click Activate Okta Account.

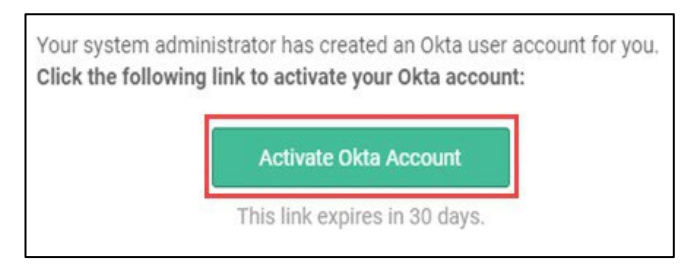

Note: Your username is the email.

3. Create a new password, forgot password question and answer, and choose a security image. Click **Create My Account**.

**Note:** Your password must be at least 15 characters. Be sure to secure and maintain the password

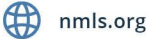

Internal Use Only

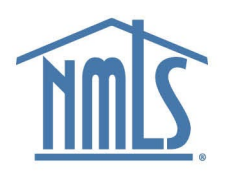

| 0 | Enter new password                                                                                                    |
|---|----------------------------------------------------------------------------------------------------|
|   |                                                                                                    |
|   | Password requirements: at least 15 characters, a lowercase letter, an<br>uppercase letter, no parts of your username, does not include your first<br>name, does not include your last name. Your password cannot be any of<br>your last 5 passwords. At least 1 day(s) must have elapsed since you last<br>changed your password.                                                                                                    |
|   | Repeat new password                                                                                                    |
|   |                                                                                                    |
|   |                                                                                                    |
|   |                                                                                                    |
| G | Choose a forgot password question                                                                                                    |
|   | What is the food you least liked as a child?                                                                                                    |
|   | Answer                                                                                                    |
|   |                                                                                                    |
|   |                                                                                                    |
|   |                                                                                                    |
|   | Click a picture to choose a security image<br>Your security image gives you additional assurance that you are logging<br>Into Okta, and not a fraudulent website.                                                                                                    |
|   | Click a picture to choose a security image<br>Your security image gives you additional assurance that you are logging<br>into Okta, and not a fraudulent website.                                                                                                    |
|   | Click a picture to choose a security image<br>Your security image gives you additional assurance that you are logging<br>into Okta, and not a fraudulent website.                                                                                                    |
|   | Click a picture to choose a security image         Your security image gives you additional assurance that you are logging         into Okta, and not a fraudulent website         Image: Image: I |
|   | <section-header></section-header>                                                                                                    |

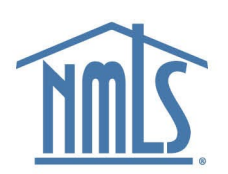

4. Click **Setup** to connect Symantec VIP.

|             | CSBS                                                                                                    |
|-------------|----------------------------------------------------------------------------------------------------|
|             |                                                                                                    |
|             |                                                                                                    |
|             |                                                                                                    |
| S           | et up multifactor authentication                                                                                       |
| auth<br>sec | Your company requires multifactor<br>entication to add an additional layer of<br>urity when signing in to your account |
| 3           | Symantec VIP<br>Enter a single-use code from a<br>hardware token.<br>Setup                                             |

5. **Open Symantec VIP** on your computer, mobile app, or view the token.

**Note:** The second Symantec Security Code will display after 30 seconds.

6. Type the Credential ID and two sequential Security Codes from Symantec VIP app.

| wii Yerizon ♥ 8-33 AM 65% ■                 | CSB                                                                                   | 5           |
|---------------------------------------------|---------------------------------------------------------------------------------------|-------------|
| CREDENTIAL ID<br>SYMC 123456                |                                                                                       |             |
| SECURITY CODE<br>867517                     | Symantec VIP<br>Enter Credential ID and two<br>generated codes<br>Enter credential ID | consecutive |
| Security Code<br>(Updates every 30 seconds) | Security code 1 Security code 2                                                       | 0           |
| Symantec: VIP                               | Verify                                                                                |             |
|                                             | Back to factor list                                                                   |             |

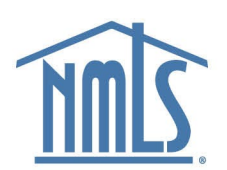

7. Click **Verify** to continue.

Congratulations! You are now logged into Okta and can access EMS.

## Log into EMS via Okta

After you have created your Okta account and connected Symantec VIP, follow these steps to access EMS.

- 1. Go to <a href="https://csbs.appiancloud.com/">https://csbs.appiancloud.com/</a>
- 2. Click EMS (Okta Login).

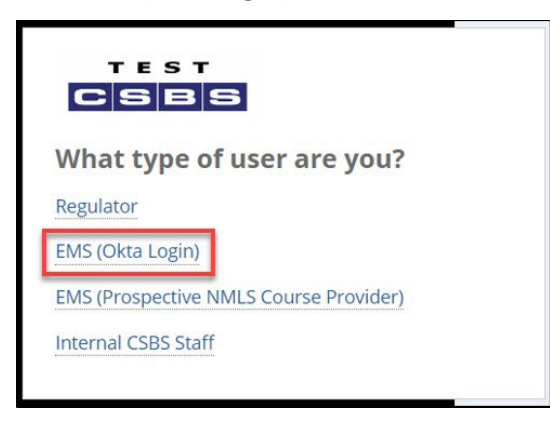

3. Type your **Okta username**. Click **Next**.

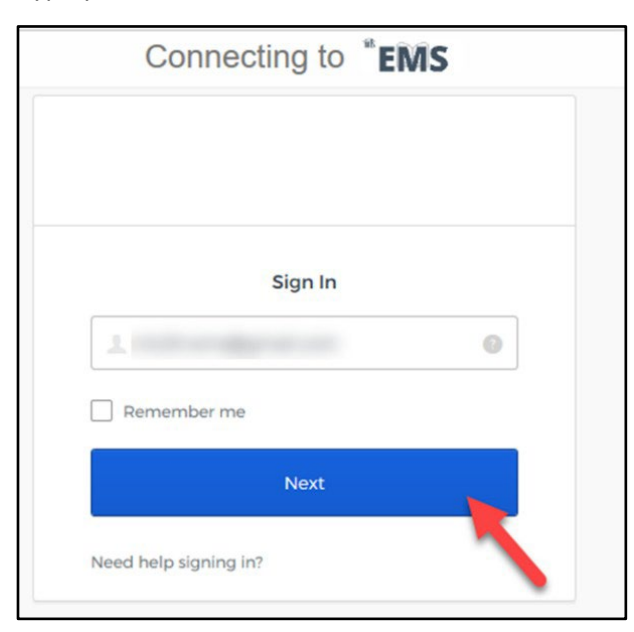

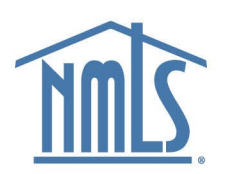

4. Type your Okta password. Click Sign In.

| Connecting to          | "EMS |
|------------------------|------|
|                        |      |
| Sign In                |      |
| 1 mizllt+ems@gmail.com |      |
|                        | 0    |
| Remember me            |      |
| Sign In                |      |
| Need help signing in?  |      |

5. Open Symantec VIP on your mobile device, computer, or view the token. Type your Symantec VIP credential. Click **Verify**.

| C              | onnectir                | ig to                 | "EMS              |     |
|----------------|-------------------------|-----------------------|-------------------|-----|
| 5              | Syma                    | <b>S</b><br>antec VII | )p                |     |
|                |                         |                       |                   |     |
| Do no<br>15 mi | t challenge me<br>hutes | e on this d           | levice for the ne | xt  |
|                | N                       | /erify                |                   | <   |
|                |                         |                       | Sign              | Out |

Congratulations! You are now logged into EMS.

| HOME API                         | PLICATIONS COURSES | OFFERINGS & ROSTERS  |                     |                       | <b>.</b>              |  |
|----------------------------------|--------------------|----------------------|---------------------|-----------------------|-----------------------|--|
| NMTC EDUCATION MANAGEMENT CYCTEM |                    |                      |                     |                       |                       |  |
|                                  | This Dee           | d incorporations set |                     | NISTSIE               |                       |  |
| SS2<br>1405061<br>Provider Renew | al Date: 2/1/2022  | O<br>Pending Courses | 0<br>Active Courses | 0<br>Pending Inactive | 0<br>Inactive Courses |  |